No telemóvel, aceder às redes sem fios disponíveis e escolher a rede eduroam:

| Wi-Fi             |                  |
|-------------------|------------------|
| <                 | 1995 :<br>1995 : |
| Ligado            | * 🜑              |
| Redec disponivers | )                |

No menu de configurações, escolher o método PEAP, na identidade colocar o utilizador seguido de @eshte.pt (no caso de aluno, colocar o número de aluno seguido de @eshte.pt), a password e no Certificado de CA escolher a opção "Não validar" conforme imagem abaixo e premir "Ligar":

| Método EAP<br><sub>PEAP</sub>                               |           |
|-------------------------------------------------------------|-----------|
| ldentidade<br>fsantos@eshte.pt                              |           |
| Palavra-passe                                               |           |
|                                                             | Ì         |
| Certificado de CA<br>Não validar                            |           |
| Nenhum certificado especificado. A sua<br>não será privada. | i ligação |
| Voltar a ligar automaticamente                              |           |
| ✓ Ver mais                                                  |           |
| Ligar                                                       |           |

Após este passo, a ligação ficará configurada e o smartphone conectado à eduroam

| 11:19 🖻 🕹                       | <b>2</b> 考 号 45% <b>a</b> |
|---------------------------------|---------------------------|
| Wi-                             | ·Fi                       |
| <                               | (M) :                     |
| Ligado                          |                           |
| Rede aturi<br>eduroam<br>Ligado | 9                         |